## How to Request a Book Scribe for through I-Share

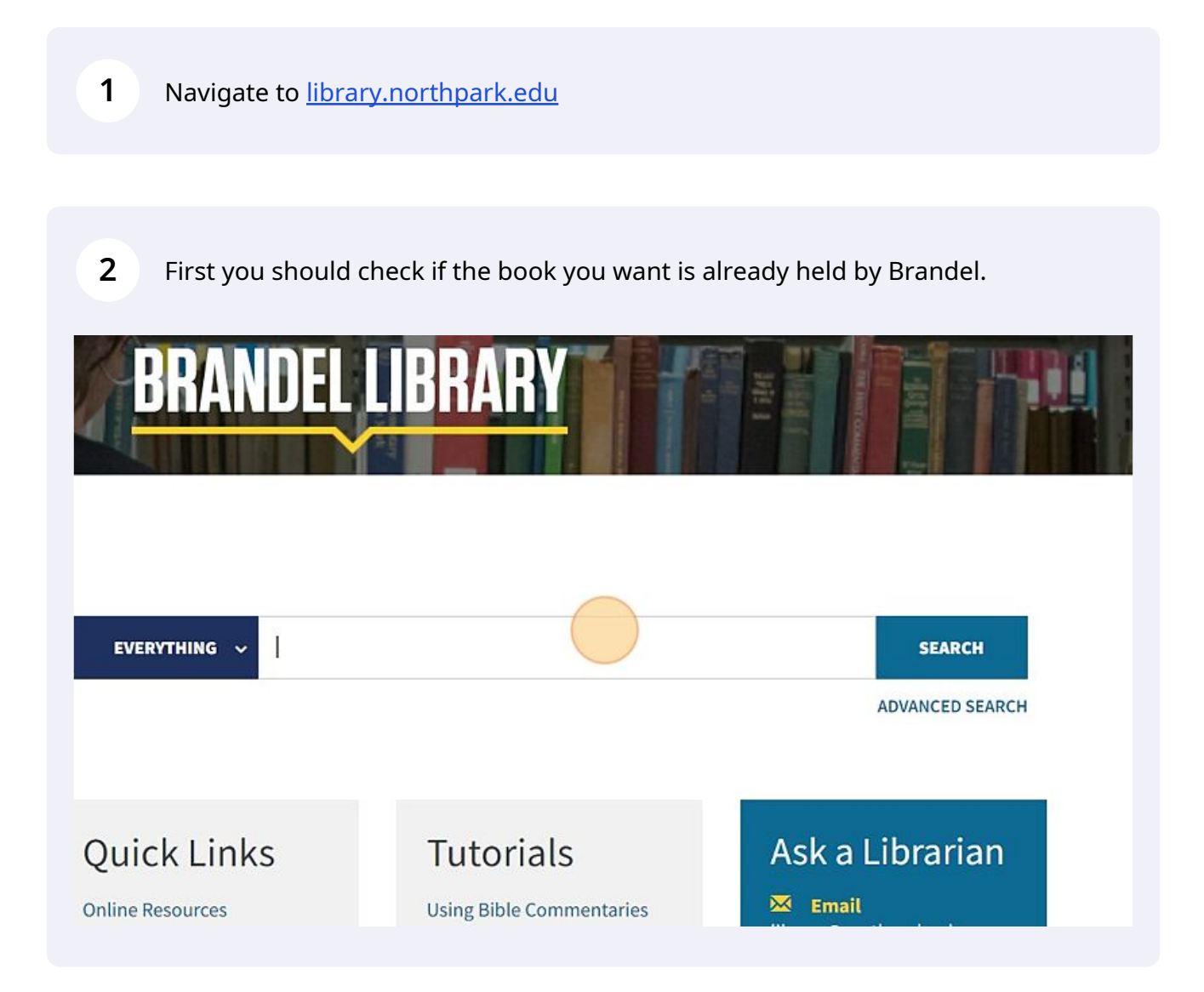

**3** Search for the book in our catalog.

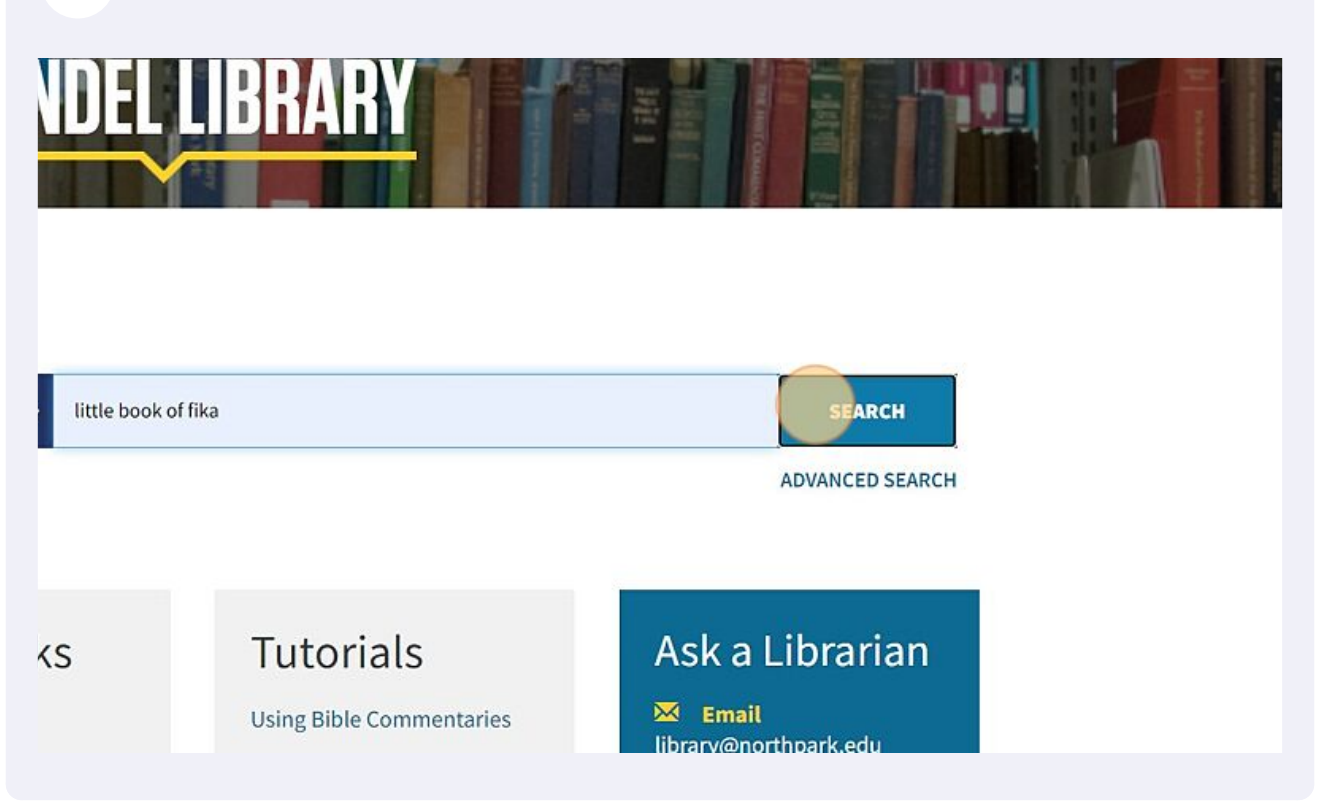

4 If the book you want is not held, or if Brandel's copy is unavailable, you may try requesting it through I-Share.

| little book                                              | little book of fika                                                                                                    |  |  |  |  |
|----------------------------------------------------------|----------------------------------------------------------------------------------------------------|--|--|--|--|
| Tweak your results <ul> <li>Expand My Results</li> </ul> | No records found<br>There are no results matching your search "little book of fika".<br>Suggestions:<br>Make sure that all words are spelled correctly.<br>Try a different search scope.<br>Try different keywords.<br>Try more general keywords.<br>Try fewer keywords. |  |  |  |  |

## Alter your catalog search by opening the drop down menu to the right of the search bar.

| NALS    | DATABASES       | I-SHARE<br>SEARCH | WORLDCAT<br>SEARCH | COLLECTIONS    |     |                | 919<br>1919<br>1919 | 4 | Ba |
|---------|-----------------|-------------------|--------------------|----------------|-----|----------------|---------------------|---|----|
|         |                 |                   |                    | X / Everything | ې پ | Advanced searc | н                   |   |    |
|         |                 |                   |                    |                |     |                | 1                   |   |    |
| ır sear | ch "little book | of fika".         |                    |                |     |                |                     |   |    |
| spelle  | ed correctly.   |                   |                    |                |     |                |                     |   |    |
|         |                 |                   |                    |                |     |                |                     |   |    |

## **6** Select "All I-Share Libraries" from the menu and search again.

| DATABASES       | I-SHARE<br>SEARCH | WORLDCAI<br>SEARCH | COLLE | CTIONS                |                 | (0,0)<br>'0,0) | 4 | Bates, Be |
|-----------------|-------------------|--------------------|-------|-----------------------|-----------------|----------------|---|-----------|
|                 |                   |                    | ×     | Everything            | ADVANCED SEARCI | t              |   |           |
|                 |                   |                    |       | Online Resources      |                 |                |   |           |
|                 |                   |                    |       | Books and More        |                 |                |   |           |
| ch "little book | of files"         |                    |       | All I-Share Libraries |                 |                |   |           |
| CH IIIIIE DOOK  | OF IIKa .         |                    |       | Course Reserves       |                 |                |   |           |
| ed correctly.   |                   |                    |       |                       |                 |                |   |           |
|                 |                   |                    |       |                       |                 |                |   |           |
|                 |                   |                    |       |                       |                 |                |   |           |
|                 |                   |                    |       |                       |                 |                |   |           |

5

7 If the book you want is available through I-share, you will see it in the search results. Click the record for the item you want.

|      |            | SEARCH SEARCH                                                                                                    |   |
|------|------------|----------------------------------------------------------------------------------------------------|---|
| fika |            | 🗙 / All I-Share Libraries 👻 🏓 🔎                                                                                                    | > |
|      | 0 selected | 1-4 of 4 Results 🔻 🧍 Save query                                                                                                    |   |
| 1    |            | воок<br>The little book of fika : the uplifting daily ritual of the Swedish coffee break<br>Balslev, Lynda, author.<br>2018<br>M Check for available services > |   |
| 2    |            | BOOK<br>The Scandinavian guide to happiness : the Nordic art of happy and balanced living with<br>Fika, Lagom, Hygge, and more<br>Rayborn, Tim, 1968-<br>2021   |   |

Scroll down to the "How to get it" section. If you have not logged in, you will be asked to do so now. Otherwise, the "I-Share" option should appear. Click it to make your request.

|                | 001010        |                    |               |                 |               |         |
|----------------|---------------|--------------------|---------------|-----------------|---------------|---------|
| Sort by Releva | HOW TO GET IT | MENDELEY           | EXPORT RIS    | RW              | EXPORT BIBTEX | ENDNOTE |
| Availability S | DETAILS       |                    | 6             |                 |               |         |
| $\sim$         | LINKS         | EMAIL              | PERMALINK     |                 |               |         |
|                |               |                    |               |                 |               |         |
|                |               | How to get it      |               |                 |               |         |
| $\sim$         |               | L Cha              |               |                 |               |         |
| Language 🗸     |               | I-Share            |               |                 |               |         |
| Author/Create  |               | <u> </u>           |               |                 |               |         |
| Institution ~  |               | GET IT FROM OTHER  |               |                 |               |         |
|                |               | William Rainey     | Harper Colleg | re (WRH) —Pala  | atine II      |         |
|                |               | Available in insti | tution        | ,e (1111) - e e |               |         |
|                |               |                    |               |                 |               |         |

8

A form will auto populate with all the relevant information for your request. Simply scroll down and click "SEND REQUEST." You will receive an email when your book is ready for pickup at Brandel library.

| Brandel Library 🔻  |
|--------------------|
| Comment            |
|                    |
| CHECK AVAILABILITY |
| SEND R COLOR       |

## ROM OTHER INSTITUTIONS 🗸

9

Im Rainey Harper College (WRH) — Palatine, IL ble in institution